## MyChart: Step-by-Step Guide to Creating an Estimate

| Step 1 | Sign into your MyChart account.                                                            | Description   Description   Description </th |
|--------|--------------------------------------------------------------------------------------------|----------------------------------------------------------------------------------------------------|
| Step 2 | Open the main menu and scroll<br>down to the billing section.<br>Click on <b>Estimates</b> | Menu         Search the menu         Document Center         Billing         Billing Summary         Estimates         Insurance         Insurance Summary         Coverage Details         Sharing         Share Ky Record         Share Everywhere         Clink My Accounts                                                                                                    |
| Step 3 | Click on <b>Create a new estimate</b>                                                      | Mexages     Messages     Messages     Messages     Messages     Messages     Messages     Medications      Estimates      Are vou wondering what a procedure will cost? Get an estimate for common procedures from one of our locations near you.      + Create a new estimate      You don't have any estimates right now.      Back to the home page                                                                                                    |

## MyChart: Step-by-Step Guide to Creating an Estimate

| Step 4                                | Search for a Service by either:                                                                                                    | What service would you like?                                                                                                    |                                                                                              |                                                                                               |  |
|---------------------------------------|----------------------------------------------------------------------------------------------------|----------------------------------------------------------------------------------------------------|----------------------------------------------------------------------------------------------|-----------------------------------------------------------------------------------------------|--|
|                                       |                                                                                                    | Search by keyword or CPT® code Search                                                                                                    |                                                                                              |                                                                                               |  |
|                                       |                                                                                                    | Categories                                                                                                    |                                                                                              |                                                                                               |  |
|                                       | a. Entering a keyword or name                                                                                                    |                                                                                                    |                                                                                              |                                                                                               |  |
| b. Search by categ<br>example, "knee" | on the search box. For example, "knee replacement"                                                                                                    | Behavioral Health<br>Services related to mental health or<br>substance abuse                                                                                                    | Bone & Joint<br>Services related to relief or re<br>worn or inflamed joints.                 | eplacements of COVID-19<br>COVID-19 diagnostic tests and treatments                           |  |
|                                       | b. <b>Search by category.</b> For<br>example, "knee"                                                                                                    | CT & MRI/MRA<br>Services for computed tomography (CT)<br>scans, magnetic resonance imaging (MRI)<br>and magnetic resonance angiography<br>(MRA).                                                                                                    | Cardiology<br>Services related to the diagn<br>evaluation, treatment and m<br>hear problems. | nosis,<br>conitoring of Cardiovascular<br>Services related to the heart and blood<br>vessels. |  |
|                                       |                                                                                                    | Dermatology<br>Services related to the skin.                                                                                                    | Digestive Health<br>Services and procedures rela<br>digestive system.                        | Eye<br>Services related to eye care or treatment for<br>eye disease or injury.                |  |
|                                       | c. Search by CPT® code. Current<br>Procedural Terminology (CPT) is<br>a listing of descriptive terms                                                                            | Head<br>Procedures including the eyes, ears, nose, or<br>throat.                                                                                                    | Imaging<br>Diagnostic imaging reveals t<br>the body to help determine t<br>treatment.        | the internals of Diagnosis related group for inpatient stay.                                  |  |
|                                       | and identifying codes for reporting medical services and                                                                                                    | Lab<br>Laboratory evaluations including blood<br>tests and lipid panels                                                                                                    | Men's Health<br>Services for the health and w<br>men.                                        | vell-being of Neurology<br>Services and procedures related to the<br>nervous system.          |  |
|                                       | procedures performed by physicians and other qualified health care professionals.                                                                                               | Nuclear Medicine                                                                                                    | Office Visit                                                                                 | Other Medicine Services and                                                                   |  |
|                                       | d. <b>Browse by Category.</b> Click on<br>a category to see the list of<br>services available in that<br>category.                                                              |                                                                                                    |                                                                                              |                                                                                               |  |
| Stop 5                                | Once found click on the service                                                                                                    | What service would you like?                                                                                                    |                                                                                              |                                                                                               |  |
| siep 5                                | Once found, click on the service.                                                                                                    |                                                                                                    |                                                                                              |                                                                                               |  |
|                                       |                                                                                                    | Search by keyword or CP1* code                                                                                                    |                                                                                              |                                                                                               |  |
|                                       |                                                                                                    | Categories CT & MRI/MRA                                                                                                    |                                                                                              |                                                                                               |  |
|                                       |                                                                                                    | 127 results for category "CT & MRI/MRA"                                                                                                    |                                                                                              |                                                                                               |  |
|                                       |                                                                                                    | CT ABDOMEN AND PELVIS WITH CONT                                                                                                    | RAST                                                                                         | CT ABDOMEN AND PELVIS WITH CONTRAST (FOR                                                      |  |
|                                       |                                                                                                    | CPT*74177 KAPIOLA<br>CPT*74177 CPT*74177                                                                                                    |                                                                                              | KAPIOLANI)<br>CPT <sup>®</sup> 74177                                                          |  |
|                                       |                                                                                                    | Categories: imaging CLarMRI/MRA                                                                                                    | Ð                                                                                            | Categories: Imaging CT & MRI/MRA                                                              |  |
|                                       |                                                                                                    | CT ABDOMEN AND PELVIS WITH CONTRAST (FOR<br>PALI MOMI)<br>CT ABDOMEN AND PELVIS WITHOUT CONTRAST<br>CPT <sup>®</sup> 74176                                                                                                    |                                                                                              |                                                                                               |  |
| Step 6                                | Verify your insurance then click <b>Use</b><br><b>my insurance</b> if you want an<br>estimate using your insurance<br>coverage, or, <b>Don't use insurance</b><br>for self-pay. | Estimate for CT ABDOMEN AND PELVIS WITH CONTRAST         Discinctare account of the set of the set of the |                                                                                              |                                                                                               |  |

## MyChart: Step-by-Step Guide to Creating an Estimate

| Step 7  | Select your preferred service<br>location.                                                                                                    | Estimate for CT ABDOMEN AND PELVIS WITH CONTRAST <ul> <li>We need more information before we can give an estimate. Please continue to fill in your choices below.</li> </ul> <b>This Estimate Includes:</b> <ul> <li>Performing the test</li> <li>Physical charges for reading/interpretation</li> <li> <ul> <li>Werege Information</li> <li>MUNANA MEDICARE ADVANTAGE 041 HAWAII PPO</li> </ul> <b>Service Location Straub Medical Canizer Mileox Medical Cenizer Mileox Medical Cenizer Mileox </b></li></ul> |  |  |
|---------|----------------------------------------------------------------------------------------------------|----------------------------------------------------------------------------------------------------|--|--|
| Step 8  | Once you have selected a service<br>location, your estimate will be<br>generated and displayed. This<br>page shows that no insurance was<br>selected or used            | Werni Image: Visitic   Image: Visitic Image: Visitic   Image: Visitic Image: Visiti                                                                                                    |  |  |
| Step 9  | To save this estimate to your<br>MyChart account, scroll down to<br>read and accept our disclaimer.<br>Check the <b>Yes</b> , I accept box. Then<br>click <b>Save</b> . | The information in the Price Estimator is based on F<br>other assumptions and inputs. Information provide<br>no warranty, either express or implied, about the ac<br>You acknowledge the limitations of the Price Estima<br>purposes. You may print out a paper copy of the res<br>Yes, Laccept<br>Save Don't save                                                                                                    |  |  |
| Step 10 | Once you have successfully saved<br>your estimate, it will be available on<br>the <b>Your Saved Estimates</b> section.                                                  | Estimates       C         Are you wondering what a procedure will cost? Get an estimate for common procedures from one of our locations near you.       You have successfully saved your CT ABDOMEN AND PELVIS WITH CONTRAST estimate for \$112.         If you have any questions, please contact us online or call us at 808-522-4000, referencing estimate number 499.       Image: Contact us online or call us at 808-522-4000, referencing estimate number 499.         Your Saved Estimates       These estimates have not been reviewed by our staff. Select an estimate for more details or to update it with new information.         CT ABDOMEN AND PELVIS WITH CONTRAST       \$112 (your estimated payment)         Image: Straub Medical Center       Reference #499         Reference #499       Vaid for 30 days                                                                                                    |  |  |